## **ATHLETIC.NET – DECLARE MEET ENTRIES**

- 1. Navigate to <a href="https://www.athletic.net/">https://www.athletic.net/</a>
- 2. Click: Log In (top-right corner)

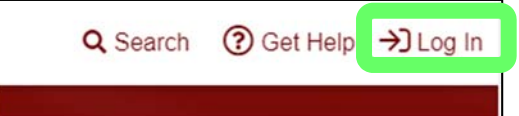

3. Enter Email Address/Password and click: Log In

| Log In to Your Account         | ×      |
|--------------------------------|--------|
| 🕒 Log In With Facebook         |        |
| OR                             |        |
| Email Address                  |        |
| aaron.magnuson@sdhsaa.com      |        |
| Password                       |        |
|                                |        |
| Forgot your password?          |        |
| Don't have an account? Sign Up | Log In |

4. From top of Dashboard screen, click: Cross Country (XC) or Track & Field (TF) team under "My Teams"

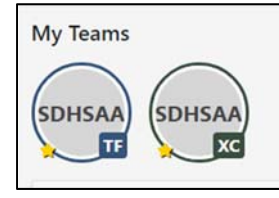

5. Click: Meet Name (from team calendar/schedule on Athletic.net)

| 🗰 2021 Outdoor Season Calendar 💌 |             | + Add A Mee        |  |
|----------------------------------|-------------|--------------------|--|
| + Create V                       | irtual Meet | (i) More Info      |  |
| Thu, May 20                      | B Region 14 | Track & Field Meet |  |
| Thu, May 20                      | g Region 18 | Irack & Field Meet |  |
| Thu. May 20                      | A Region 24 | Track & Field Meet |  |

6. Click: Register Athletes

| 🖮 2021 Outdoor Season Calendar 👻            | + Add A Meet |  |
|---------------------------------------------|--------------|--|
| + Create Virtual Meet ③ More Info           |              |  |
| Thu, May 20 🖞 Region 1A Track & Field Meet  |              |  |
| i Meet Info Meet Previe Register Athletes > | Ø 🔟          |  |
| Sisseton, SD                                |              |  |

- 7. Register by Event or by Athlete.
  - a. By Event
    - i. Click: Name of Event

| Register by Event |                                          |  |
|-------------------|------------------------------------------|--|
| 🙎 Male Entri      | es                                       |  |
| 100 Meters        | 200 Meters 400 Meters 800 Meters         |  |
| 1600 Meters       | 3200 Meters 110m Hurdles 300m Hurdles    |  |
| 4x100 Relay       | 4x200 Relay 4x400 Relay 4x800 Relay      |  |
| SMR 1600m         | Shot Put Discus Javelin High Jump        |  |
| Pole Vault        | Long Jump Triple Jump Hammer Roster Only |  |

ii. Click drop-down list and select Division next to the athletes you wish to enter, then click back arrow when done. **NOTE: Athletes are entered with their best in-season time based on results uploaded to athletic.net website.** 

| <ul> <li>€ 100 Met</li> </ul>        | ers 🗸   |  |
|--------------------------------------|---------|--|
| Filter by Grade, Athlete or Division |         |  |
|                                      |         |  |
| 12 Zach Behrends                     | 🔻       |  |
| 12 Zachary Behrenc                   | Varsity |  |
| 11 Macon Carrola                     |         |  |

## b. By Athlete

i. Click: Name of Athlete

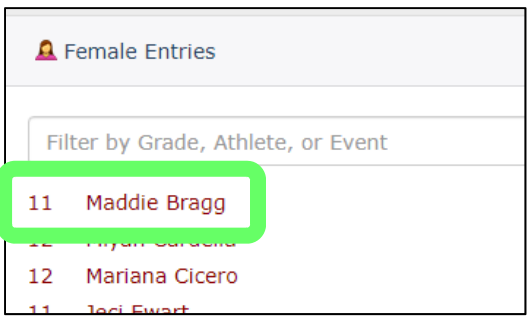

ii. Click drop-down list and select Division for each event you wish to enter the athlete in, the click back arrow when done.

| ← A Maddie Bragg マ 11 |         |  |
|-----------------------|---------|--|
| 100 Matara            |         |  |
| 100 Meters            | ¥       |  |
| 200 Meters            | Varsity |  |
| 400 Meters            |         |  |
|                       |         |  |

8. Entries will be immediately available to the meet manager and/or host school once completed on the "Register by Event/Register by Athlete" screen.